## Istruzioni nuova domanda di laurea on line

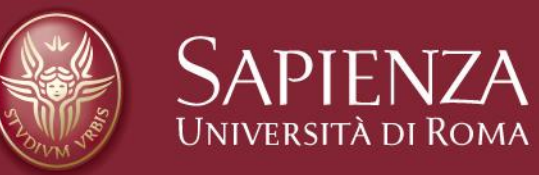

- ➢ Accedi ad Infostud 2.0, seleziona nel menù di sinistra TASSE → ESAME FINALE e poi clicca su STAMPA BOLLETTINO.
- > Procedi al pagamento della tassa di laurea.

| SAPIENZA                                                                   |                                                                                                    |                                                                          |
|----------------------------------------------------------------------------|----------------------------------------------------------------------------------------------------|--------------------------------------------------------------------------|
| 🏠 Toma alla home                                                           | Home - Corsi Di Laurea - Tassa e                                                                                                    | esame finale                                                             |
| CORSI DI LAUREA                                                            | TASSA E SAME FINALE                                                                                                    |                                                                          |
| ACCESSO ALCORSI                                                            |                                                                                                    |                                                                          |
| Orientamento in rete                                                       | DATI SUL COR SO                                                                                                    |                                                                          |
| <ul> <li>Magistrali sanitarie</li> <li>Bonus fratelli - sorelle</li> </ul> | ATENEO                                                                                                    | UNIVERSITA' DEGLI STUDI di ROMA "LA SAPIENZA"                            |
| CORSISINGOLI                                                               | STRUTTURA ORGANIZZATIVA                                                                                                    | LETTERE E FILOSOFIA                                                      |
| Visualizza corsi                                                           | and the second second se |                                                                          |
| Inserisci richiesta                                                        | COR SO DI STUDI                                                                                                    | [26003] DISCIPLINE ET NO-ANTROPOLOGICHE [LM (DM 270/04) -                |
| ASSE                                                                       |                                                                                                    | ORDIN 2013                                                               |
| Primo anno     Amni successivi     Esame finale                            | TIPOLOGIA TITOLO                                                                                                    | LAUREA MAGISTRALE di ordinamento DM 270/04 [durata biennale]             |
| Intocini                                                                   | MODALITA' DI PAGAMENTO                                                                                                    | Il norramento deve assera affattuato prasso i Inicradit S. n.A. Istituto |
| CAMI                                                                       |                                                                                                    | cassiere della Sapienza (/For Inic).                                     |
| Prenoto ecomi                                                              |                                                                                                    | Si può pagare a sportello, presso qualsiasi filiale Unicredit S.p.A.,    |
| Esami prenotati                                                            |                                                                                                    | oppure on line (con carta di credito Visa o MasterCard).                 |
| Esami registrati                                                           |                                                                                                    | Consulta la pagina http://www.uniroma1.it/didattica/tasse/pagamenti      |
| Domanda di laurea                                                          |                                                                                                    |                                                                          |
| Statistiche                                                                |                                                                                                    |                                                                          |
| BOLLETTINI                                                                 | stampa bollettino                                                                                                    |                                                                          |

- Seleziona nel menù di sinistra ESAMI DOMANDA DI LAUREA (la procedura sarà attiva a partire dalle 24 ore successive al pagamento della tassa di laurea);
- > Verifica il caricamento dei tuoi "Documenti personali" e l'attivazione della tua e-mail istituzionale
- Seleziona NUOVA DOMANDA

| InfoStud<br>Sapienza                                                                                                    |                                                                                                    | ABOUT PROFILO 💄   IMPOST                      |
|----------------------------------------------------------------------------------------------------|----------------------------------------------------------------------------------------------------|-----------------------------------------------|
| Toma alla home                                                                                                    | Home - Corsi Di Laurea - Domanda di laurea                                                                                                    |                                               |
| ACCESSO ALCORSI<br>PROCEDURE SPECIALI<br>• Orientamento in rete<br>• Gestione preferenze<br>• Magistrali sanitarie                                    | Documenti personali     E-mail istituzionale       Documento di identità e CF inserito     modifica documento       E-mail attiva     vai a Google-Apps       NOTE                                                                                                  | Recapiti<br>recapito valido modifica recapito |
|                                                                                                    | Per presentare la domanda di laurea clicca su «nuov a domanda», in serisci i dati richiesti e quindi «invia» la domanda.<br>Riceverai le notifiche sullo stato di avanzamento della tua domanda esclusivamente al tuo indirizzo di posta elettronica istituzionale. |                                               |
| TASSE<br>Primo anno                                                                                                    | Elen co domande                                                                                                    |                                               |
| <ul> <li>Anni successivi</li> <li>Esame finale</li> <li>Tirocini</li> </ul>                                                                           | Non sono presenti domande                                                                                                    |                                               |
| ESAMI <ul> <li>Prenota esami</li> <li>Esami prenotati</li> <li>Esami registrati</li> <li>Domanda di laurea</li> <li>Statistiche</li> </ul> BOLLETTINI | nuova domanda                                                                                                    |                                               |

- Cerca il tuo relatore (obbligatorio)
- > Inserisci il correlatore, il relatore aggiunto, il relatore esterno (se richiesto nel tuo Promemoria laureandi);
- Seleziona la sessione di laurea che ti interessa (obbligatorio)
- Inserisci il titolo della tesi
- > Ricerca la materia della tesi (se richiesto nel tuo Promemoria laureandi)
- > Con il comando "Aggiungi allegato" carica i documenti richiesti indicati nel Promemoria laureandi della tua facoltà

| ricerca relatore          |
|---------------------------|
| ricerca correlatore       |
| ricerca relatore aggiunto |
|                           |
|                           |
|                           |
| ricerca materia           |
| aggiungi allegato         |
|                           |

Con il comando "Aggiungi allegato" puoi caricare file in formato .pdf

| arica documento                                                   | × |
|-------------------------------------------------------------------|---|
| Tipo di documento                                                 |   |
| Seleziona                                                         |   |
| Descrizione                                                       |   |
|                                                                   |   |
| Selezione il file pdf Max 5MB                                     |   |
| Seleziona                                                         |   |
| Selezionare un tipo di documento Selezionare un tipo di documento |   |
| Annulla Carica                                                    |   |

➢ Dopo aver caricato tutti gli allegati richiesti →INVIA la domanda di laurea e attendi l'accettazione della stessa da parte del relatore e poi della segreteria studenti.

Rientrando su Infostud e selezionando nel menù di sinistra ESAMI-DOMANDA DI LAUREA troverai la tua domanda e potrai controllare il suo STATO di avanzamento.

| omande                  | e di laurea                                                 |                                                                                                    |                                                            |                             |                       |                    |
|-------------------------|-------------------------------------------------------------|----------------------------------------------------------------------------------------------------|------------------------------------------------------------|-----------------------------|-----------------------|--------------------|
| Docum<br>Docume<br>NOTE | n <mark>en ti person ali</mark><br>Into di identità e CF in | E-mail istituzionale<br>E-mailattiva Vai a Goog                                                                                                    | gle-Apps                                                   | Recapiti<br>recapito vali   | nodifica recapito     |                    |
| Per                     | presentare la d<br>everai le notific                        | domanda di laurea clicca su «nuova domanda», inserisci i dati richiesti e qui<br>che sullo stato di avanzamento della tua domanda esclusivamente al tuo indi | ndi «invia» la domanda.<br>irizzo di posta elettronica is' | tituzionale.                |                       |                    |
| Elenco<br>A.A.          | domande<br>Sessione                                         | Corso di laurea                                                                                                    | Relatore                                                   | Stato                       | Ultima modifica       |                    |
| 2017                    | J                                                           | DISCIPLINE ETNO-ANTROPOLOGICHE [LM (DM 270/04) - ORDIN. 2013]                                                                                                | GAUDIO EUGENIO                                             | Domanda inviata al relatore | 23/03/2017 14:48 m    | odifica revoca log |
|                         | >                                                           | Se la segreteria non avrà approvato qualcu<br>tua domanda selezionando MODIFICA                                                                              | ino dei tuoi allega                                        | ati o te ne avrà richiest   | i altri puoi integrar | re la              |
|                         | $\succ$                                                     | Se cambi idea e decidi di non volerti più lau                                                                                                    | ireare nella sessi                                         | ione scelta devi REVO       | CARE la domand        | a — 🦳 🕴            |
|                         | $\succ$                                                     | Selezionando il tasto LOG puoi controllare                                                                                                    | chi sta agendo si                                          | ulla tua pratica            |                       |                    |

- Quando la tua domanda sarà stata accettata dalla segreteria potrai effettuare l'upload del .pdf della tua TESI o ELABORATO FINALE (se richiesto) entro la scadenza riportata sul promemoria laureandi della tua Facoltà);
- Per fare ciò devi selezionare MODIFICA, in modo che ti appaia la schermata mostrata in figura
  - Inserisci la LINGUA (opzionale)
  - > AGGIUNGI TESI in formato pdf ed eventuali altri allegati se previsti
  - AGGIUNGI ALTRO ALLEGATO (opzionale)
  - Quindi INVIA la tesi

| Lingua                               | italiano                           | italiano        |                 |        |  |  |
|--------------------------------------|------------------------------------|-----------------|-----------------|--------|--|--|
| aggiungi tesi<br>Elenco documenti pe | aggiungi altro allegato<br>Ia tesi | 1               |                 |        |  |  |
|                                      | Des                                | scrizione Stato | Ultima modifica | Azioni |  |  |

Riceverai una mail di approvazione definitiva della domanda e la comunicazione della data della seduta di laurea sulla tua mail istituzionale.

Hai bisogno di modificare la tua tesi all'ultimo minuto? Nessun problema, accordati con il tuo relatore affinché elimini la prima approvazione (sempre necessaria entro la scadenza), carica un nuovo file, e sottomettilo nuovamente all'approvazione del relatore. Puoi farlo fino a dopo la seduta di laurea, prima del caricamento definitivo degli esiti.